# Υπηρεσία Διαχείρισης Ιδρυματικού Λογαριασμού - my.uniwa.gr

Τελευταία Ενημέρωση: 19/11/2022

#### <u>Περιγραφή</u>

Η υπηρεσία διαχείρισης ιδρυματικού λογαριασμού - my.uniwa.gr είναι μια web based υπηρεσία που επιτρέπει στους χρήστες του Πανεπιστημίου Δυτικής Αττικής να:

- αλλάξουν τον τρέχοντα κωδικό του ιδρυματικού τους λογαριασμού με κάποιο άλλον της αρεσκείας τους.
- να προσθέσουν νέο ή να τροποποιήσουν το email ανάκτησης του ιδρυματικού λογαριασμού τους.
- να εκδώσουν νέο κωδικό (reset password) για τον ιδρυματικό λογαριασμό τους χρησιμοποιώντας το email ανάκτησης που υπάρχει ήδη κατοχυρωμένο στον λογαριασμό τους.

# Οδηγίες αλλαγής κωδικού

Αν κάποιος χρήστης επιθυμεί να αλλάξει το τρέχον κωδικό του ιδρυματικού του λογαριασμού θα πρέπει να ακολουθήσει τα παρακάτω βήματα:

1. Να συνδεθεί μέσω κάποιου φυλλομετρητή(browser) στην ιστοσελίδα https://my.uniwa.gr

2. Να εισάγει τα στοιχεία σύνδεσης του ιδρυματικού λογαριασμού του και να πατήσει το κουμπί "Σύνδεση".

| Παρακαλώ εισάγετε τα στοιχεία του λογαριασμού σας. |  |  |  |
|----------------------------------------------------|--|--|--|
| my.uniwa.gr                                        |  |  |  |
| Όνομα Χρήστη : π.χ. cs16299<br>Συνθηματικό :       |  |  |  |
| Σύνδεση                                            |  |  |  |
| Password Reset                                     |  |  |  |

3. Εφόσον επιθυμεί να αλλάξει το τρέχοντα κωδικό του λογαριασμού του, θα πρέπει στην καρτέλα "Αλλαγή Κωδικού" να εισάγει τον νέο κωδικό που επιθυμεί και να πατήσει το κουμπί "Ενημέρωση". Εφόσον ο νέος κωδικός είναι σύμφωνος με τους περιορισμούς που περιγράφονται, θα εμφανιστεί στο πάνω μερός της εφαρμογής το μήνυμα "Ο λογαριασμός σας ενημερώθηκε!".

|                                                                                    | Λογαριασμός                                                                                                    |
|------------------------------------------------------------------------------------|----------------------------------------------------------------------------------------------------|
| Ανγαριασμός                                                                        | Στοιχεία Χρήστη     Όνοματεπώνυμο : ΔΟΚΙΜΑΣΤΙΚΟΣ ΦΟΙΤΗΤΗ     Αλλαγή Κωδικού     Εmail Ανάκτησης     Αλλαγή Κωδικού     Συνθηματικό :     Επιβεβαίωση :                                                                                                    |
| Έξοδος                                                                             | ΠΡΟΣΟΧΗ: Το συνθηματικό πρέπει να περιέχει γράμματα (λατινικά), να μην περιέχει το username και υποχρεωτικά<br>να περιλαμβάνει τουλάχιστον έναν αριθμό και έναν ειδικό χαρακτήρα πχ _, -, !, @, #, \$, %, ^, *, [, ], (, ), ?. Το<br>μήκος του πρέπει να είναι μεγαλύτερο ή ίσο απο 8 χαρακτήρες!!!<br>Ενημέρωση |
|                                                                                    | Λογαριασμός                                                                                                    |
| MAN ANTINA ANTINA                                                                  | Ο λογαριασμός σας ενημερώθηκε!<br>Στοιχεία Χρήστη<br>Όνοματεπώνυμο : ΔΟΚΙΜΑΣΤΙΚΟΣ ΦΟΙΤΗΤΗ                                                                                                    |
| <sup>74</sup> τ <sub>R3/TY OF WEST H<sup>TT</sup><br/>Λογαριασμός<br/>Έξοδος</sub> | Αλλαγή Κωδικού         Email Ανάκτησης           Αλλαγή Κωδικού         Ξ           Συνθηματικό :         Ξ           Επιβεβαίωση :         Ξ                                                                                                    |
|                                                                                    | ΠΡΟΣΟΧΗ: Το συνθηματικό πρέπει να περιέχει γράμματα (λατινικά), να μην περιέχει το username και υποχρεωτικά<br>να περιλαμβάνει τουλάχιστον έναν αριθμό και έναν ειδικό χαρακτήρα πχ _, -, !, @, #, \$, %, ^, *, [, ], (, ), ?. Το<br>μήκος του πρέπει να είναι μεγαλύτερο ή ίσο απο 8 χαρακτήρες!!!<br>Ενημέρωση |

## Οδηγίες καταχώρησης email ανάκτησης

Αν κάποιος χρήστης επιθυμεί να προσθέσει νέο email ανάκτησης ή να τροποποιήσει το υπάρχον θα πρέπει να μεταβεί στην καρτέλα "Email Ανάκτησης":

Αν υπάρχει ήδη κατοχυρωμένο κάποιο email ανάκτησης θα πρέπει να πατήσει το "Διαγραφή" και στην συνέχεια να ακολουθήσει τα παρακάτω βήματα για να καταχωρήσει νέα διεύθυνση email.

|                             | Λογαριασμός                                                                          |   |
|-----------------------------|--------------------------------------------------------------------------------------|---|
| WWW WIGHTING APTIKAL RATIKE | Στοιχεία Χρήστη<br>Όνοματεπώνυμο : ΔΟΚΙΜΑΣΤΙΚΟΣ ΦΟΙΤΗΤΗ                              | 2 |
| CHURRSITY OF WEST ALL       | Αλλαγή Κωδικού Email Ανάκτησης<br>Email Ανάκτησης Κωδικου<br>Email Ανάκτησης Κωδικου |   |
| Λογαριασμός                 | Κλειδάριθμος (32ψηφία) :                                                             |   |
| Έξοδος                      | Ενημέρωση                                                                            |   |

Εφόσον δεν υπάρχει email ήδη κατοχυρωμένο, τότε ο χρήστης θα πρέπει να καταχωρήσει ένα νέο προσωπικό email ανάκτησης (πχ onoma@gmail.com) και να πατήσει το "Αποστολή κλειδάριθμού".

|                       | Λογαριασμός                                                                                                    |           |
|-----------------------|----------------------------------------------------------------------------------------------------|-----------|
| WIND APTIKAL BATH     | Στοιχεία Χρήστη<br>Όνοματεπώνυμο : ΔΟΚΙΜΑΣΤΙΚΟΣ ΦΟΙΤΗΤΗ<br>Αλλαγή Κωδικού Email Ανάκτησης<br>Email Ανάκτησης Κωδικου<br>Email Ανάκτησης Κωδικού :                             |           |
| Λογαριασμός<br>Έξοδος | Κλειδάριθμος (32ψηφία) :<br>Σας έχει αποσταλεί ο 32ψήφιος κλειδάριθμος στη διεύθυνση ανάκτησης κωδικού. Παρακαλώ συμπληρώστε<br>παραπάνω πεδίο για την επικύρωση της αλλαγής. | ε τον στο |
|                       | Ενημέρωση                                                                                                    |           |

Στην συνέχεια θα πρέπει να προσπελάσει το προσωπικό του email και να ανοίξει το email που του στάλθηκε απο την εφαρμογή.

| From NOC UNIWA < noreply@uniwa.gr> 🏠                                                                                      | 🕈 Reply  | → Forward    | Archive           | 👌 Junk   | Delete   | More    |
|----------------------------------------------------------------------------------------------------|----------|--------------|-------------------|----------|----------|---------|
| Subject UNIWA:: Ενεργοποίηση Διεύθυνσης Ανάκτησης Κωδικού                                                                 |          |              |                   |          |          | 12:42 µ |
| To Me < 📶 🖉 gmail.com> 🏠                                                                                                  |          |              |                   |          |          |         |
| Αγαπητέ/ή teststudent2,                                                                                                   |          |              |                   |          |          |         |
| Κάποιος αιτήθηκε την ενεργοποίηση διεύθυνσης ανάκτησης κωδικού σε τρίτη διεύθυνση (@gmail.com).                           |          |              |                   |          |          |         |
| Για την επικύρωση παρακαλώ εισάγετε τον κωδικό : <mark>adb853f1764</mark>                                                 | e144c38  | 6d287787572  | 2 <mark>42</mark> |          |          |         |
| Στην περίπτωση που δεν αιτηθήκατε την αλλαγή αυτή, μπορείτε ν<br>κρατήστε το μήνυμα αυτό και μην το προωθήσετε σε άλλους. | α αγνοήα | σετε το παρά | όν μήνυμα.        | Για δική | σας ασφά | άλεια   |

Στο email αυτό υπάρχει ένα κλειδάριθμός 32 ψηφίων τον οποιο με αντιγραφή και επικόλληση (copypaste) θα πρέπει να καταχωρήσει στο πεδίο "Κλειδάριθμος (32ψηφία)".

|                          | Λογαριασμός                                                                                                    |         |
|--------------------------|----------------------------------------------------------------------------------------------------|---------|
| SULTINNIO AYTIKALA PITIK | Στοιχεία Χρήστη<br>Όνοματεπώνυμο : ΔΟΚΙΜΑΣΤΙΚΟΣ ΦΟΙΤΗΤΗ                                                                                                    | 2       |
| CHARACTER STATES         | Αλλαγή Κωδικού Email Ανάκτησης<br>Email Ανάκτησης Κωδικου                                                                                                    |         |
| Λογαριασμός<br>Έξοδος    | <ul> <li>Επταί Ανακτήσης Κωσικού : Αυθερίας Αυθερίας Αναιτήσης Αυθερίας Αυθερία</li></ul> | τον στο |
|                          | Ενημέρωση                                                                                                    |         |

Τέλος θα πρέπει να πατήσει το κουμπί "Ενημέρωση". Εφόσον έχει γίνει σωστά η αντιγραφή του κλειδάριθμου, θα εμφανιστεί στο πάνω μέρος της εφαρμογής το μήνυμα "Ο λογαριασμός σας ενημερώθηκε!".

| HMIO AYTIKA                           |                                                    | ? |  |  |
|---------------------------------------|----------------------------------------------------|---|--|--|
| A A A A A A A A A A A A A A A A A A A | <ul> <li>Ο λογαριοσμός σας ενημερώθηκε!</li> </ul> |   |  |  |
| H H                                   | Ονοματεπώνυμο : ΔΟΚΙΜΑΣΤΙΚΟΣ ΦΟΙΤΗΤΗ               |   |  |  |
| BURRSITY OF WEST ATT                  | Αλλαγή Κωδικού <b>Εmail Ανάκτησης</b>              |   |  |  |
|                                       | – Email Ανάκτησης Κωδικου                          |   |  |  |
| Λογαριασμός                           | Email Ανάκτησης Κωδικού :                          |   |  |  |
| Έξοδος                                | Κλειδάριθμος (32ψηφία) :                           |   |  |  |
|                                       | Ενημέρωση                                          |   |  |  |

### Οδηγίες Ανάκτησης Κωδικού

Αν κάποιος χρήστης έχει χάσει τον κωδικό του λογαριασμού του και επιθυμεί την έκδοση νέου κωδικού θα πρέπει να ακολουθήσει τα παρακάτω βήματα:

1. Να συνδεθεί μέσω κάποιου φυλλομετρητή(browser) στην ιστοσελίδα https://my.uniwa.gr

| Παρακαλώ εισ                            | άγετε τα στοιχεία του λογαριασμού σας. |
|-----------------------------------------|----------------------------------------|
| AND AND AND AND AND AND AND AND AND AND | my.uniwa.gr                            |
| Όνομα Χρήστη                            | <b>:</b> π.χ. cs16299                  |
| Συνθηματικό                             | :                                      |
|                                         | Σύνδεση                                |
|                                         | Password Reset                         |

2. Να πατήσει το κουμπί "Password Reset".

| my.uniwa.gr                 |  |  |  |  |
|-----------------------------|--|--|--|--|
|                             |  |  |  |  |
| Όνομα Χρήστη : π.χ. cs16299 |  |  |  |  |
| Συνθηματικό :               |  |  |  |  |
| Σύνδεση                     |  |  |  |  |
| Password Reset              |  |  |  |  |

3. Στην επόμενη σελίδα θα πρέπει να καταχωρήσει το username του λογαριασμού του(πχ cs16299) και το προσωπικό του email ανάκτησης (εφόσον έχει φροντίσει στο παρελθόν να το έχει καταχωρήσει στον λογαριασμό του) και να πατήσει το "Αποστολή".

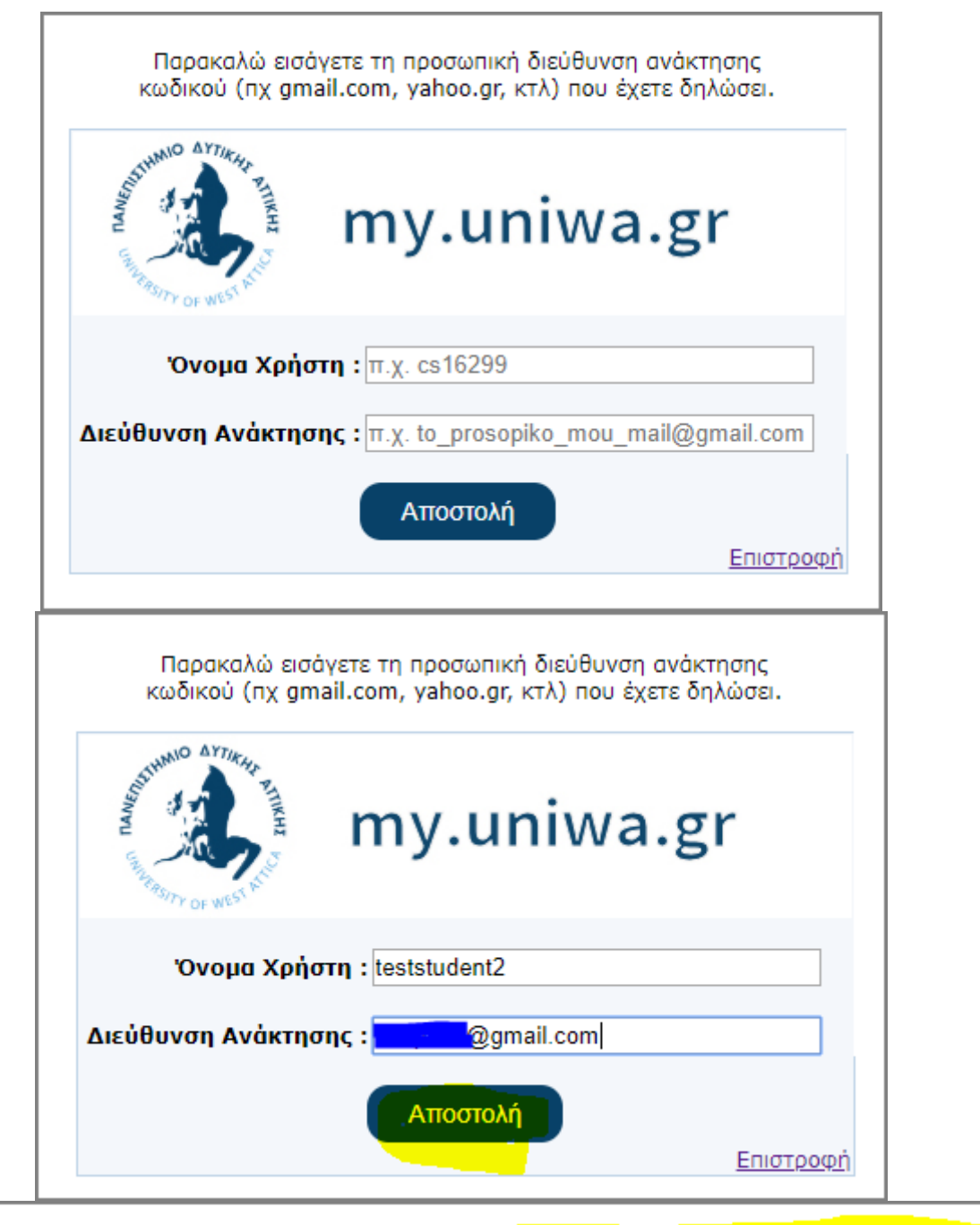

| Σας έχει αποστα | αλεί e-mail με πληροφορίες για τη δημιουργία νέου κωδικού στη διεύθυνση ανάκτησης, |
|-----------------|------------------------------------------------------------------------------------|
|                 | my.uniwa.gr                                                                        |
|                 | Όνομα Χρήστη : teststudent2                                                        |
|                 | Διεύθυνση Ανάκτησης : @gmail.com                                                   |
|                 | Αποστολή                                                                           |
| l               |                                                                                    |

4. Στην συνέχεια θα πρέπει να προσπελάσει το προσωπικό του email και να ανοίξει το email που του στάλθηκε από την εφαρμογή.

| From NOC UNIWA <noreply@uniwa.gr> 🏠</noreply@uniwa.gr>                                                               | <b>5</b> Reply | → Forward   | Archive    | 👌 Junk   | Delete   | More     |
|----------------------------------------------------------------------------------------------------|----------------|-------------|------------|----------|----------|----------|
| Subject UNIWA:: Έναρξη Επαναφοράς Κωδικού ΠΑΔΑ                                                                       |                |             |            |          |          | 12:50 µ. |
| To Me 💭 gmail.com> 🏠                                                                                                 |                |             |            |          |          |          |
| Αγαπητέ/ή teststudent2,                                                                                              |                |             |            |          |          |          |
| Μπορείτε να δημιουργήσετε νέο κωδικό για τις υπηρεσίες του Ν                                                         | Οር του ΠΑ      | ΔΑ ακολου   | θώντας τον | παρακάτ  | ω σύνδεα | τμο :    |
| Δημιουργία Κωδικού Πρόσβασης                                                                                         |                |             |            |          |          |          |
| Στην περίπτωση που δεν αιτηθήκατε την αλλαγή αυτή, μπορείτε κρατήστε το μήνυμα αυτό και μην το προωθήσετε σε άλλους. | να αγνοής      | σετε το παρ | όν μήνυμα. | Για δική | σας ασφά | ίλεια    |

5. Στο email αυτό θα βρει έναν σύνδεσμο με όνομα "Δημιουργία Κωδικού Πρόσβασης". Επιλέγοντας το link αυτό, μπορεί να καταχωρήσει έναν νέο κωδικό για τον λογαριασμό σου.

| Παρακαλά             | ) εισάγετε το νέο κωδικό πρόσβασ | ης               |
|----------------------|----------------------------------|------------------|
| SUDALINA OF WEST ALL | my.uniwa.g                       | gr               |
| Συνθηματικό :        |                                  |                  |
| Επαλήθευση :         |                                  |                  |
|                      | Ενημέρωση                        | <u>Επιστροφή</u> |

**ΠΡΟΣΟΧΗ!!!** Το συνθηματικό πρέπει να περιέχει γράμματα (λατινικά), να μην περιέχει το username και υποχρεωτικά να περιλαμβάνει τουλάχιστον έναν αριθμό και έναν ειδικό χαρακτήρα πχ \_, -, !, @, #, \$, %, ^, \*, [, ], (, ), ?. Το μήκος του πρέπει να είναι μεγαλύτερο ή ίσο απο 8 χαρακτήρες!!!

6. Στο τέλος θα πρέπει να πατήσει το κουμπί "Ενημέρωση". Εφόσον η διαδικασία ολοκληρωθεί επιτυχώς θα εμφανιστεί στο πάνω μέρος το σχετικό μήνυμα.

| SUPERIOR AND APTIMAL PHILIPPIN  | my.uniwa.gr    |
|---------------------------------|----------------|
| Όνομα Χρήστη :<br>Συνθηματικό : | π.χ. cs16299   |
|                                 | Σύνδεση        |
|                                 | Password Reset |

From: https://wiki.noc.uniwa.gr/ - UNIWA NOC Documentation Wiki

Permanent link: https://wiki.noc.uniwa.gr/doku.php?id=my\_uniwa\_service

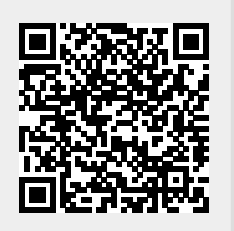

Last update: 2022/11/19 19:59